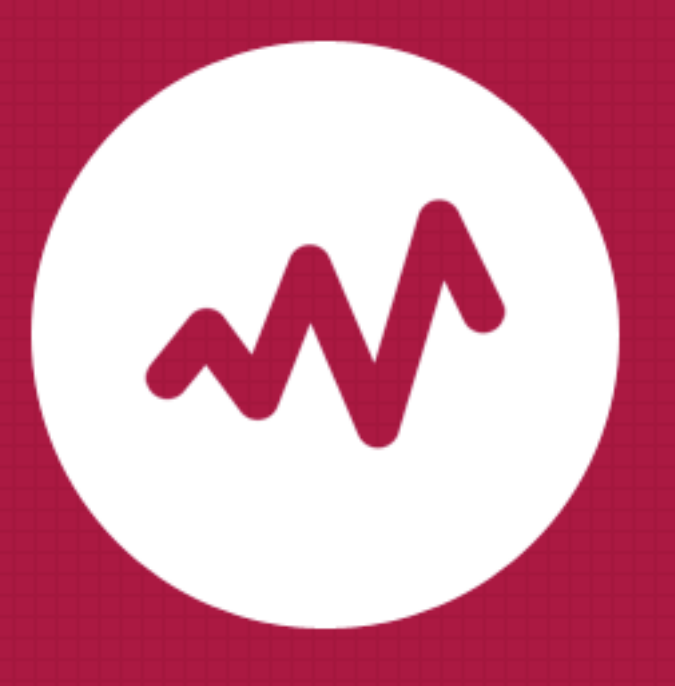

# An Introduction To GOOGLE ANALYTICS

For Real Estate

How Leveraging Analytics Can Help You Boost Traffic & Attract More Business

Placester

# Chapter 1 INTRODUCTION

"Any serious business working in real estate has a website these days. And like any business operating in the online world, the intelligence from web analytics can be used to improve business performance." - Peter O'Neill, L3 Analytics

Is Your Real Estate Website Working?

# The real estate marketing landscape has changed.

Love it or hate it, the real estate marketing landscape has changed. While open houses, phone calls, and other offline activities are still essential to a successful real estate business, the need for an active online presence has never been greater. What's more, monitoring the performance of your online presence is becoming increasingly important.

## The Online Real Estate Landscape By the Numbers

**90**<sup>%</sup> of homebuyers are now turning to online sources when searching for a home

Over the past four years, real estate-related Google searches have grown 253<sup>%</sup>. Homebuyers perform an average of 11 searches before taking action on a real estate site

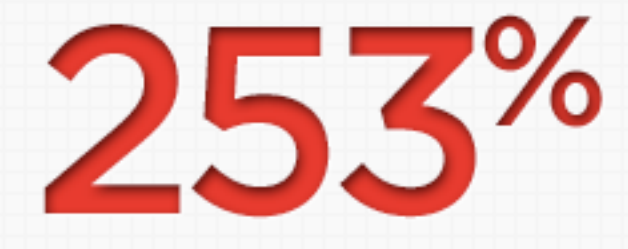

**78**<sup>%</sup> of homebuyers visit at least three real estate sites before taking action on a site

Sources: http://www.realtor.org/reports/digital-house-hunt More and more homebuyers are making up their minds about the properties they're interested in online before moving the conversation offline.

As a real estate agent, the options for measuring interest in your listings used to be quite limited. For example, maybe you'd take out an ad in a local newspaper and track how many people contacted you about it. Or maybe you'd hold an open house and count how many people walked through the door.

Today, such approaches to gauging homebuyer interest just aren't going to cut it. As the data illustrates, more and more homebuyers are making up their minds about the properties they're interested in online before moving the conversation offline.

In this new real estate marketing landscape, real estate websites are the equivalent of shop windows: Prospective homebuyers show up to see photos and floor plans, to learn about neighborhoods and school systems, and to see if the agent (or company) is one that they Google Analytics lets you track the activity on your website.

want to do business with. So, how do you ensure that YOUR real estate website is a lean, mean, property-selling machine? The answer: get analytical.

"Analytics is simply a way for you to track the activity on your website. The number of visits it receives, where people come from, how long they stay, and what they're looking at while they're on your site." -Jeff Bernheisel, 1000watt Read on to learn the ins and outs of using Google Analytics for real estate and how you can leverage analytics to boost traffic and attract more business.

6

#### This eBook will show you:

- Why you should use Google Analytics for real estate
- How to set up Google Analytics
- How to interpret basic Google Analytics metrics
- How to manage Reports & Dashboards in Google Analytics

- How Google Analytics can measure social media/content marketing
- How Google Analytics can measure conversion
- How to use marketing to improve analytics outcomes

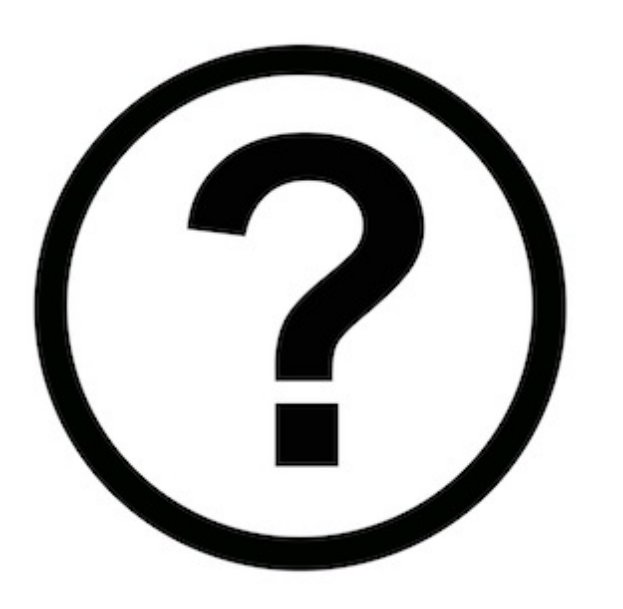

# What Is Google Analytics?

## Google Analytics

Google Analytics, sometimes abbreviated as "GA," is a free service offered by Google that generates detailed statistics about how visitors are getting to your website and what they are doing once they're there.

It is a quantitative tool, which is a fancy way of saying that it measures things in terms of quantity.

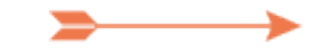

WHAT IS GOOGLE ANALYTICS?

8

With Google Analytics, you can measure: visitors, traffic sources, content, & goals. Specifically, Google Analytics can measure:

- Visitors (e.g. How many people are visiting your site?)
- Traffic sources (e.g. Which sites are sending the most visitors your way?)
- Content (e.g. Which pages on your site receive the most traffic?)
- Goals (e.g. How many visitors to your site are performing specific actions?)

WHAT IS GOOGLE ANALYTICS?

Google purchased Google Analytics (formerly "Urchin on Demand") from Urchin Software Corp. in 2005 Google Analytics is able to make all of these measurements via a "page tag" (called the Google Analytics Tracking Code), which is a snippet of code that lives on all of the pages of your website. The page tag collects visitor data and sends it to Google Analytics, where it is then organized into charts, graphs, and lists.

Unlike earlier analytics tools, which were geared toward technologists and webmasters, **Google Analytics was created for marketers**. So, while you might be hesitant to use Google Analytics on your real estate website due to a

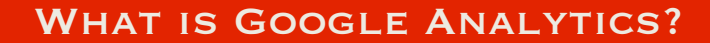

10

Google Analytics was made for marketers, not webmasters. lack of technical knowledge, fear not: Google had YOU in mind when they released Google Analytics back in 2005. Today, Google Analytics is the most popular web analytics tool available.

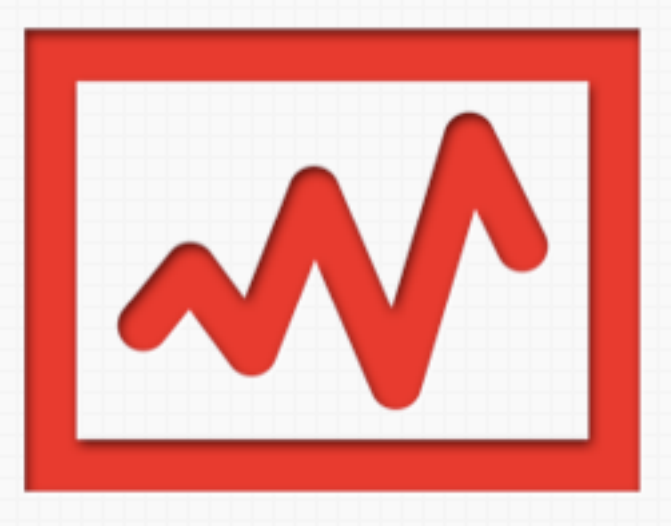

# **Google Analytics Usage** By the Numbers

# 14 million

More than **14 million** websites use Google Analytics

55%

**55%** of the top **10,000 websites** use Google Analytics

51%

**51%** of Fortune **500 websites** use Google Analytics

Sources:

http://trends.builtwith.com/analytics/Google-Analytics http://www.trendslide.com/blog/fun-facts-about-google-analytics/ http://www.e-nor.com/blog/web-analytics/51-of-fortune-500-companies-use-google-analytics

# Why Use Google Analytics for Real Estate?

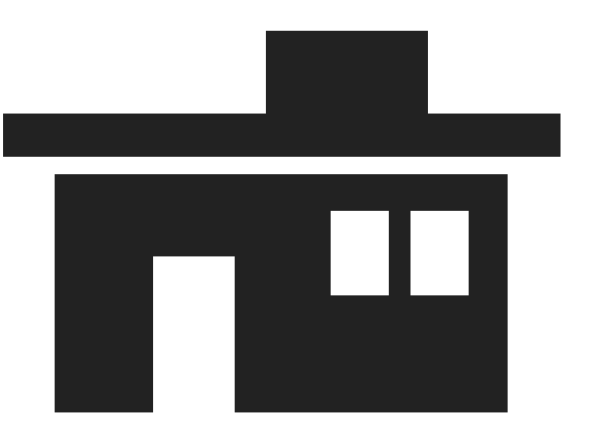

Real estate professionals can spend anywhere from a few hundred dollars to tens of thousands of dollars on real estate websites and marketing campaigns. Typical costs include:

- Hosting
- Design
- IDX/MLS Integration
- Listing syndication

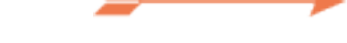

WWW.PLACESTER.COM/ACADEMY

13

Online real estate marketing costs include: hosting, design, IDX/MLS integration, listing syndication Unfortunately, many in the industry take a "set it and forget it" approach to their real estate marketing strategies. Once their websites are up and running and their listings are being showcased on partner sites, they simply wait for homebuyers to reach out to them.

The problem with this approach, of course, is that it doesn't provide any insight as to what's working and what isn't. It could very well be the case that a ten thousand dollar website is only seeing a handful of visitors each day, or that an expensive syndication

14

"The biggest benefit of analytics to an end user, whether that's a brokerage or an individual agent, is the ability to monitor the overall health of your website" - Jeff Bernheisel, 1000watt partner isn't driving nearly as much traffic as they promised.

This is exactly where Google Analytics comes into play: It allows you to measure the performance of your real estate website as well as the effectiveness of your marketing efforts.

Want to know how many visitors partner sites like Trulia, Zillow, or Realtor.com are sending your way? Google Analytics can show you. And once you have that data,

15

With Google Analytics, you can find out if syndication partners are driving the results they promised. you can make an informed decision as to whether or not partnering with those sites is a worthwhile investment.

But that's just one example. Once you have Google Analytics set up on your real estate website, you'll be able to...

- Find out how visitors are getting to your site (Google search? Referral traffic? Direct?)
- Learn which of your pages are driving the most traffic and which are getting the most social sharing (Blog post? Homepage? Listing search page?)

16

"Google Analytics enables you to measure conversion, user engagement, technology trends, and more. Best of all, it's free." -Tom Flanagan, Residential Properties  Discover what parts of your website are generating the most leads through conversion events (Contact form? Newsletter signup? Social sharing button?)

Now that you have an idea of the benefits that Google Analytics can provide, let's take a quick look at the cost: \$0. While a premium version of the program does exist, you can get all of the basic features of Google Analytics free of charge. So, are you ready to start measuring the performance of your real estate website? We'll show you how to get started with Google Analytics in the next chapter.

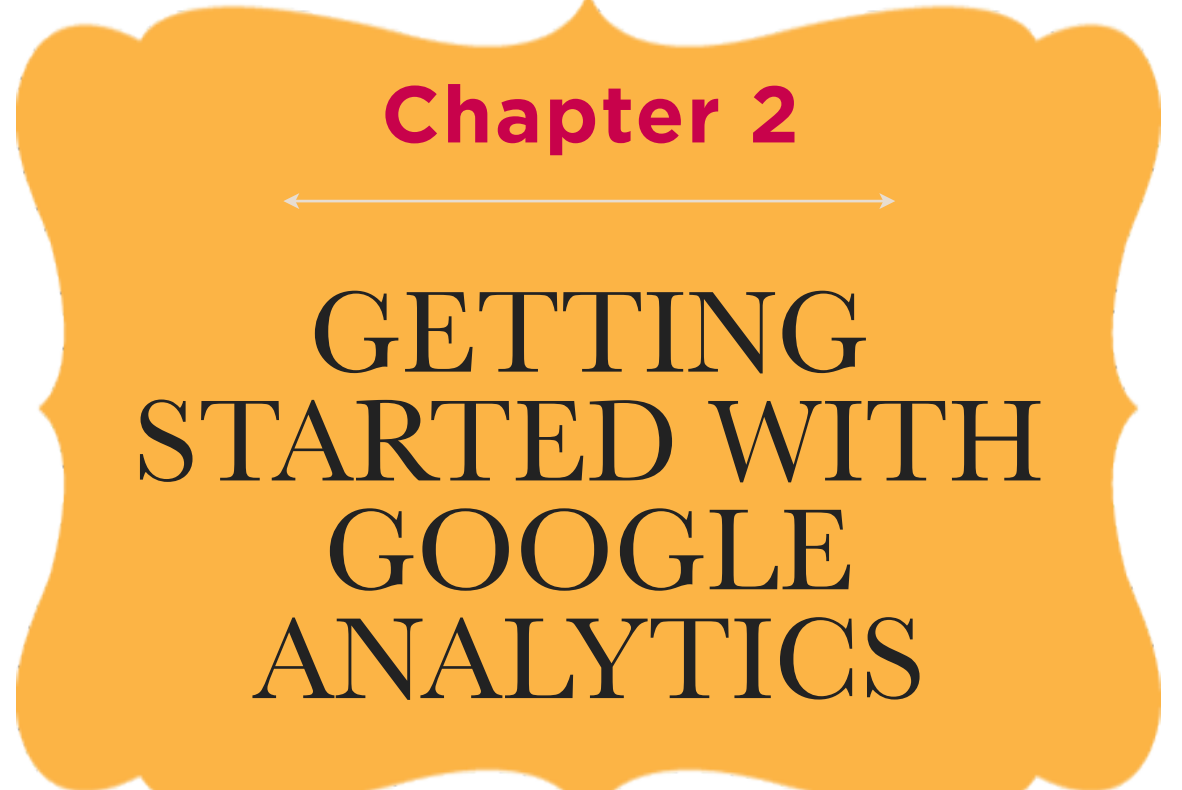

## Set It Up and Learn the Basics

Now that you know what Google Analytics is and what benefits it can provide, it's time to get the program up and running on your real estate website so you can start measuring performance. Instead of bombarding you with every itty-bitty detail about how you can use Google Analytics, this chapter will provide you with a jumping-off point. (We'll dive a little deeper in the next chapter.)

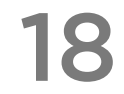

### How to Install Google Analytics

In this section, we'll give you step-by-step instructions for getting Google Analytics set up on your real estate website. (Already have Google Analytics installed? Skip ahead to the next section to learn about some basic Google Analytics metrics that you should be monitoring.)

- Step 1: First thing's first: You need to sign up for an account at <u>http://www.google.com/analytics</u>.
- Step 2: Once you're signed up, log into your account and head to the Admin tab at the top right of the page.

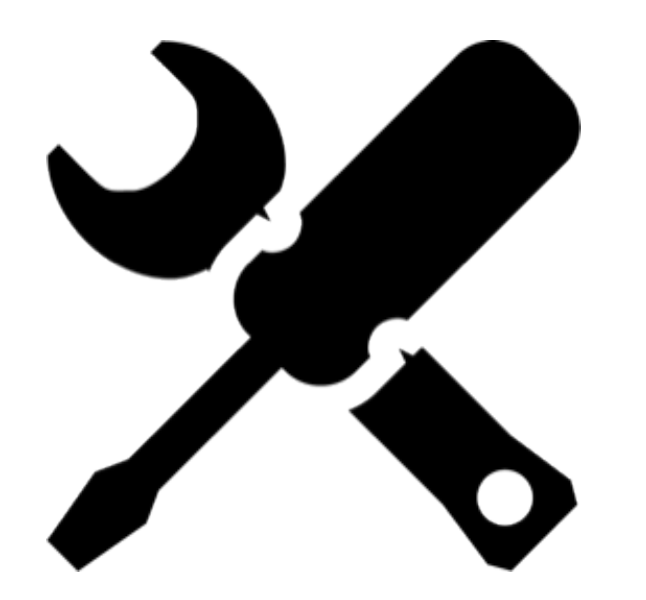

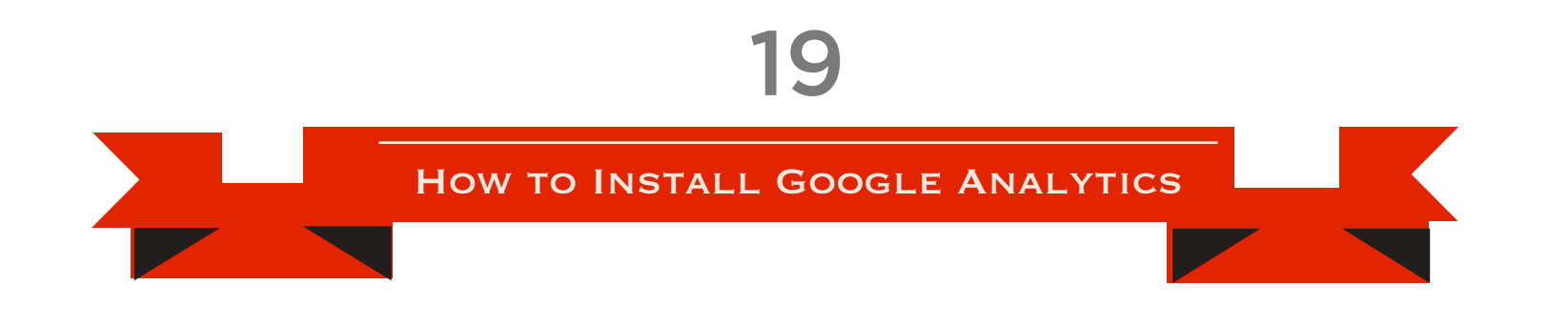

• Step 3: From Admin, select the account that you created in Step 1 and click "+ New Property."

| Google Analytics                 |                                                                                            | erik.devaney@gmail.com Settings My Account Sign out      |
|----------------------------------|--------------------------------------------------------------------------------------------|----------------------------------------------------------|
| All Accounts                     |                                                                                            | Admin Help 🗗                                             |
| Q Find reports & more            | Account list > My Real Estate Website - My Real Estate Website                             |                                                          |
| Help  Web Properties Help center | Account ID: 39777697 Properties Users Filters Data Sources Change History Account Settings |                                                          |
| Search help center               | + New Property (web or app)<br>Name ↑                                                      | Show     All     C       Role     Administrator          |
| ******                           |                                                                                            | Administrator<br>Show rows: 10 + Go to: 1 1 - 1 of 1 < > |

• Step 4: On the next screen, Google Analytics will have the tracking options you need preselected. So you can go ahead and scroll down to the "Setting up your web property" section and enter your website's name, URL (aka web address), and time zone. When you're finished, click "Get Tracking ID."

How to Install Google Analytics

20

| Creating a new property will provide you with<br>When your initial property is created, we will<br>f you would like to gather only a subset of th<br>ou will need to create and apply one or mor | a Tracking ID.<br>also create a default profile that will<br>e data for this code, you will probat<br>e profile filters to this data. | i gather all data associated with the tracki<br>oly want to create a second reporting prof | Google Analytics is set to track a website (as<br>opposed to an app) by default. The latest |
|----------------------------------------------------------------------------------------------------|----------------------------------------------------------------------------------------------------|--------------------------------------------------------------------------------------------|---------------------------------------------------------------------------------------------|
| Web Site         Ap           Track web sites whose HTML you control         Track interactions Android and iOS                                                                                  | <b>p</b><br>s within<br>apps                                                                                                    |                                                                                            | version of its tracking software (Universal                                                 |
| Select a tracking method ————                                                                                                    | Universal Analytics BETA                                                                                                    | Classic Analytics                                                                          | — Analytics) is also selected by default.                                                   |
| Basic GA features (Visitor acquisition,<br>behavior, and conversion data)                                                                                                    | -                                                                                                    |                                                                                            |                                                                                             |
| AdWords account linking                                                                                                    | · · ·                                                                                                    | กลางกิจกระหงกลางของมารองภาพเพื่อให้รองภาพของสาวองกลางของสาวอากรองรอง                       |                                                                                             |
| Custom variables                                                                                                    | Upgrade to custom dimensi<br>& metrics                                                                                                | Setting up your w                                                                          | eb property                                                                                 |
| Custom dimensions & metrics                                                                                                    | ~                                                                                                    | Website Name                                                                               |                                                                                             |
| Online/offline data sync                                                                                                    | ~                                                                                                    | MuDeelEstateWebsite                                                                        |                                                                                             |
| Multi-platform tracking                                                                                                    | ~                                                                                                    | wyreaiEstatewebsite                                                                        | com                                                                                         |
| Simplified configuration controls                                                                                                    | ~                                                                                                    | Web Site URL                                                                               |                                                                                             |
| Select new feature releases                                                                                                    |                                                                                                    | http://                                                                                    | realestatewahsite.com                                                                       |
| Advanced advertisement tools (AdSense,<br>Content Experiments, DFA,<br>Remarketing)                                                                                                    | Coming soon                                                                                                    | Example: http://www.myw                                                                    | ebsite.com                                                                                  |
| Click the blue                                                                                                    | 9                                                                                                    | Industry Category (?<br>Select One                                                         |                                                                                             |
| button to ge                                                                                                    | t your                                                                                                    | Reporting Time Zone                                                                        | )                                                                                           |
| tracking ID.                                                                                                    |                                                                                                    | United States                                                                              | CGMT-05:00) Eastern Time                                                                    |
|                                                                                                    |                                                                                                    |                                                                                            |                                                                                             |

WWW.PLACESTER.COM/ACADEMY

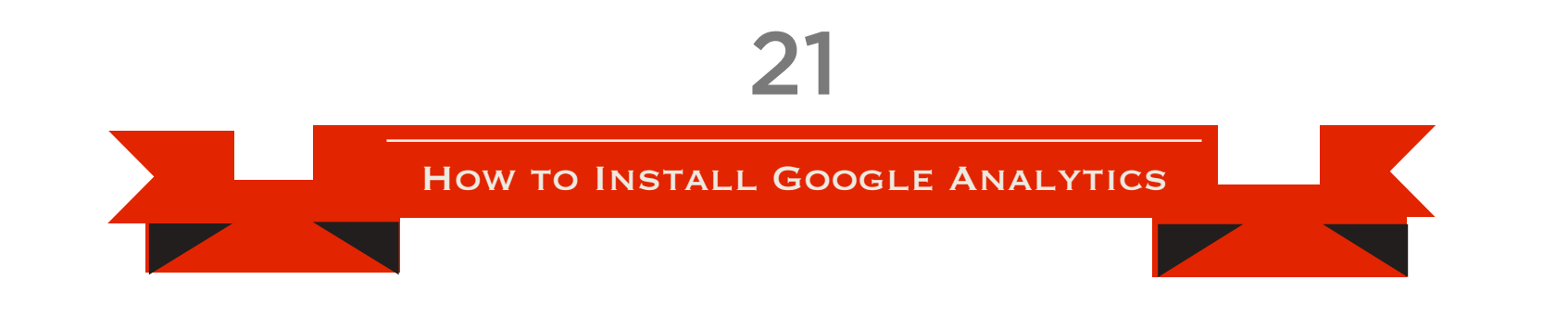

• Step 5 (for non-Placester websites): Here's where things get a little tricky. You need to copy the tracking code snippet and paste it into your website's source code just before the </head> tag. If you don't have access to your site's source code (or don't know what the heck "source code" is), get in touch with your website's manager/ developer and ask for assistance.

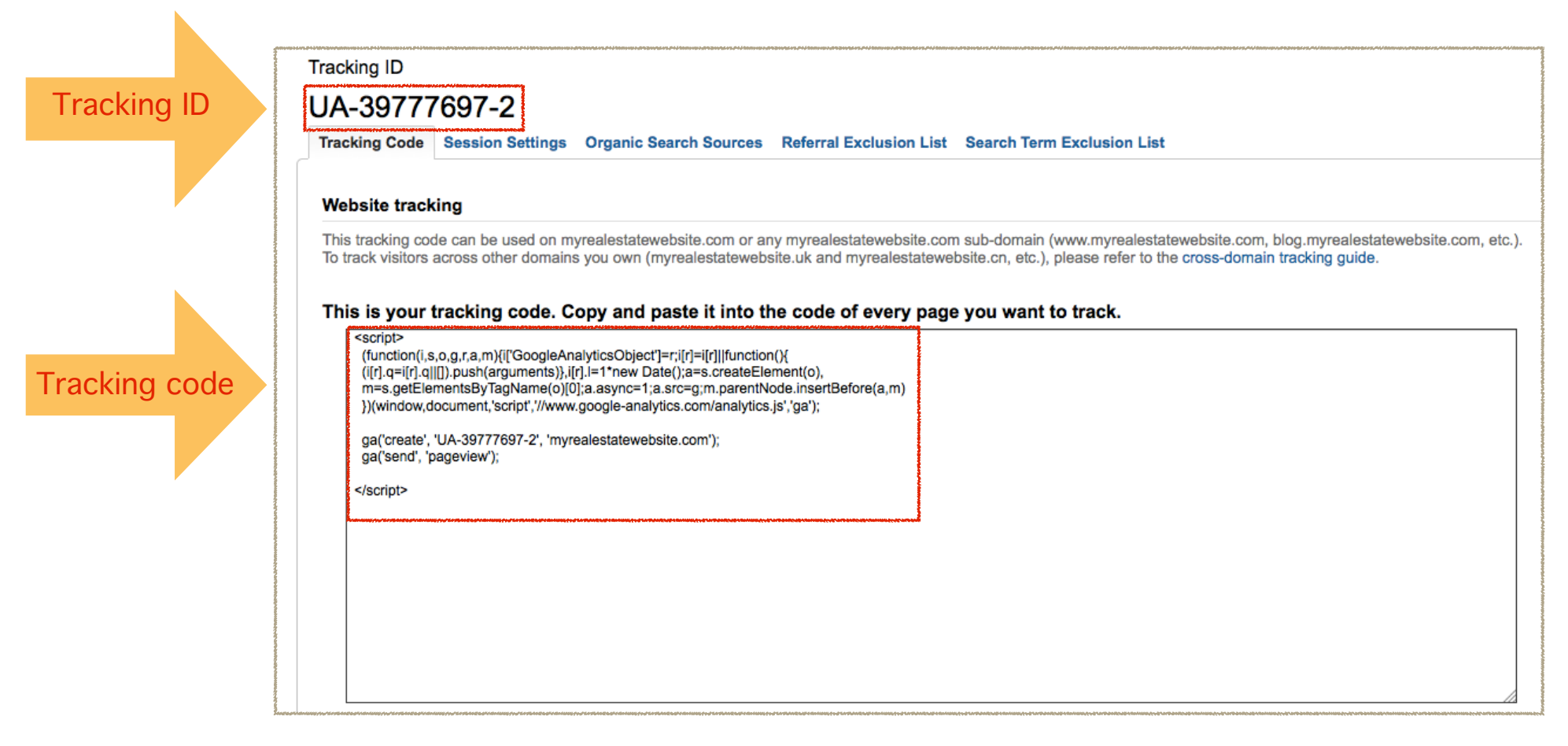

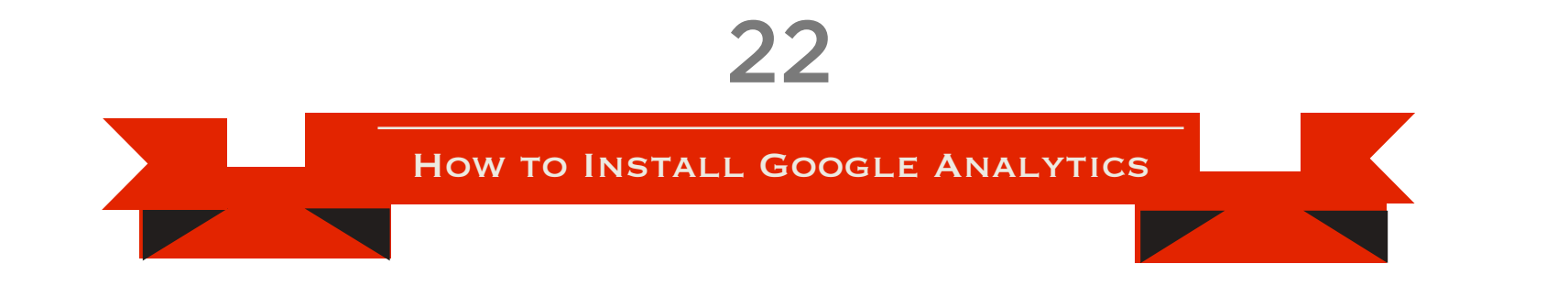

• Step 5 (for Placester websites): Head to the Theme Options section in your WordPress Dashboard and copy/paste your Tracking ID (UA-XXXXXXXXXX) into the field labeled "Google Analytics Tracking Code." Don't forget to click "Save Options."

| Featured Listings                                                                                                    | \$\$\\Umarked&\umarked&\Umarked&\umarked&\Umarked&\Umarked& |  |  |  |  |  |
|----------------------------------------------------------------------------------------------------|----------------------------------------------------------------------------------------------------|--|--|--|--|--|
| Pick featured listings yet. Currently, a random selection of listings are being displayed until you pick some. If you previously picked listings, and now they are missing, it's because you (or your MLS), has marked them inactive, sold, rented, or they've been deleted. | Select your featured listings here that will display in your sidebar listings widget as well as on the home page's featured list.                                                                                                    |  |  |  |  |  |
| Google Analytics Tracking Code                                                                                                    |                                                                                                    |  |  |  |  |  |
|                                                                                                    | Add your google analytics tracking ID code here. It looks something like this: UA-XXXXXX-X                                                                                                    |  |  |  |  |  |
| Display Theme Debug Messages                                                                                                    |                                                                                                    |  |  |  |  |  |
| Display the theme debug panel at the bottom of all non-admin pages. Great for debugging issues with the themes.                                                                                                    |                                                                                                    |  |  |  |  |  |
| Restore Defaults Save Options                                                                                                    |                                                                                                    |  |  |  |  |  |

HOW TO INSTALL GOOGLE ANALYTICS

23

Note: After installation, it can take up to 24 hours for data to appear in your Google Analytics account. Once you've added the tracking code to your website, it can take up to 24 hour for all of the data to appear in your Google Analytics account. When the data does show up, don't freak out! Seeing all of those charts, graphs, and lists can be a bit overwhelming at first. But trust us: soon it will all make sense.

### Understanding Basic Google Analytics Metrics

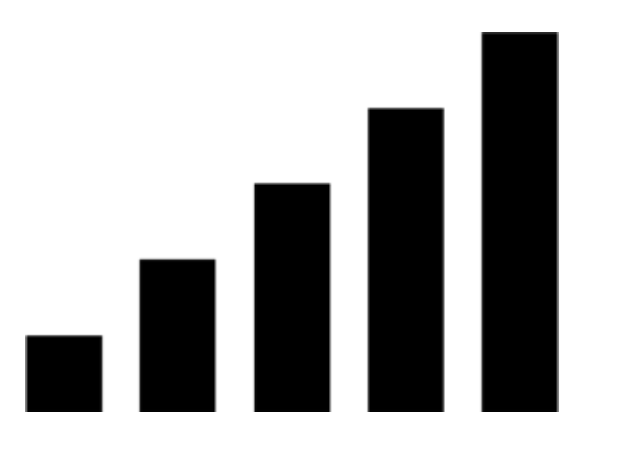

When you first dive into your Google Analytics account, you will likely have two questions on your mind, namely: "What am I looking at?" and "What am I looking for?"

We touched on the answer to the first question in Chapter 1: you're looking at various data sets, or metrics, which provide insight into how visitors are getting to your website and what they are doing once they're there.

25

"I think the biggest challenge (anyone) faces in using analytics is understanding what it all means. All these numbers can seem very overwhelming at first." -Jeff Bernheisel, 1000watt To answer the second question, you should be looking for the best possible results for all of those metrics. So, what exactly does that look like? Let's break it down metric by metric.

VisitsVisits - Each and every time someone16,363visits your website, Google Analytics<br/>registers it as a "visit." In general, youwant this number to be as high as possible. (Keep in<br/>mind, however, that visits alone aren't always a strong<br/>indicator of your site's success.)

26

Learn the lingo: "Uniques" is short for "Unique Visitors."

Unique Visitors **∽**√ 12.345

Unique Visitors - If you don't count repeat visitors (wherein the same person visits your site more than once), what you're left with is unique visitors or "uniques." Many marketers consider uniques to be more important than visits, as they do a better job of representing how many

individual people are interested in your site.

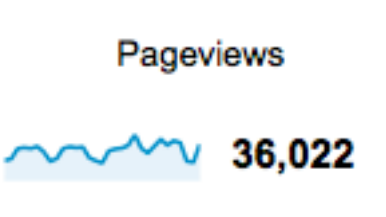

Pageviews - Simply put, pageviews are the total number of times pages on your site are viewed. In general, the more

pageviews, the better.

In general, you want your site to have high Pages / Visit and Avg. Visit Duration. (However, there are exceptions.)

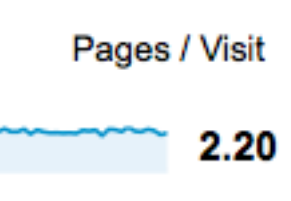

Pages / Visit - This is the average number of pages viewed during a visit to your site. A high average could mean

that visitors are engaging with your content. However, it could also indicate that visitors are having trouble finding what they're looking for on your site.

Avg. Visit Duration Avg. Visit Duration Avg. Visit Duration - This is the length of time the average visitor spends on your site during a particular visit. As with pages / visit, a high average visit duration could be

28

In general, the lower the bounce rate, the better. considered positive. Alternatively, it could mean visitors are struggling to find what they're looking for.

Bounce Rate

62.29%

percentage of visitors who come to your site and leave without viewing any other

Bounce Rate - Bounce rate is the

pages. A high bounce rate is generally a bad thing, as it indicates that visitors don't want to engage with your site. However, it could also indicate that visitors are finding what they're looking for right away (so they don't need to continue searching on other pages).

In addition to listing the % New Visits metric, Google Analytics provides a pie chart showing % New Visitors vs. % Returning Visitors.

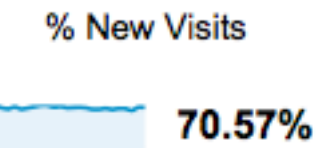

% New Visits - This one's pretty self explanatory: it's the percentage of firsttime visitors to your site. While a high

percentage is generally considered positive, it might also indicate that visitors aren't finding much value in your site, which is why they aren't returning.

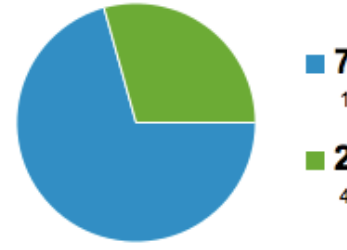

70.66% New Visitor 11,562 Visits

29.34% Returning Visitor 4,801 Visits Of course, making sense of these metrics is difficult if you don't know the timeframe. For example, while getting 5,000 uniques in the span of a single day would

The default date range for Google Analytics is the past 31 days from yesterday, which gives you an overview of the past month's activity. likely be something to celebrate, getting 5,000 uniques in the span of an entire year wouldn't be so great. So, when you're observing metrics in Google Analytics, make sure you pay attention to the date range. You can control the date range using the widget in the top right corner of the page.

Changes to the date range will also be reflected in the chart at the top of the page. You can control which metric is depicted in this chart using the widget at the top left, and can even select two metrics for a comparative view.

#### 31

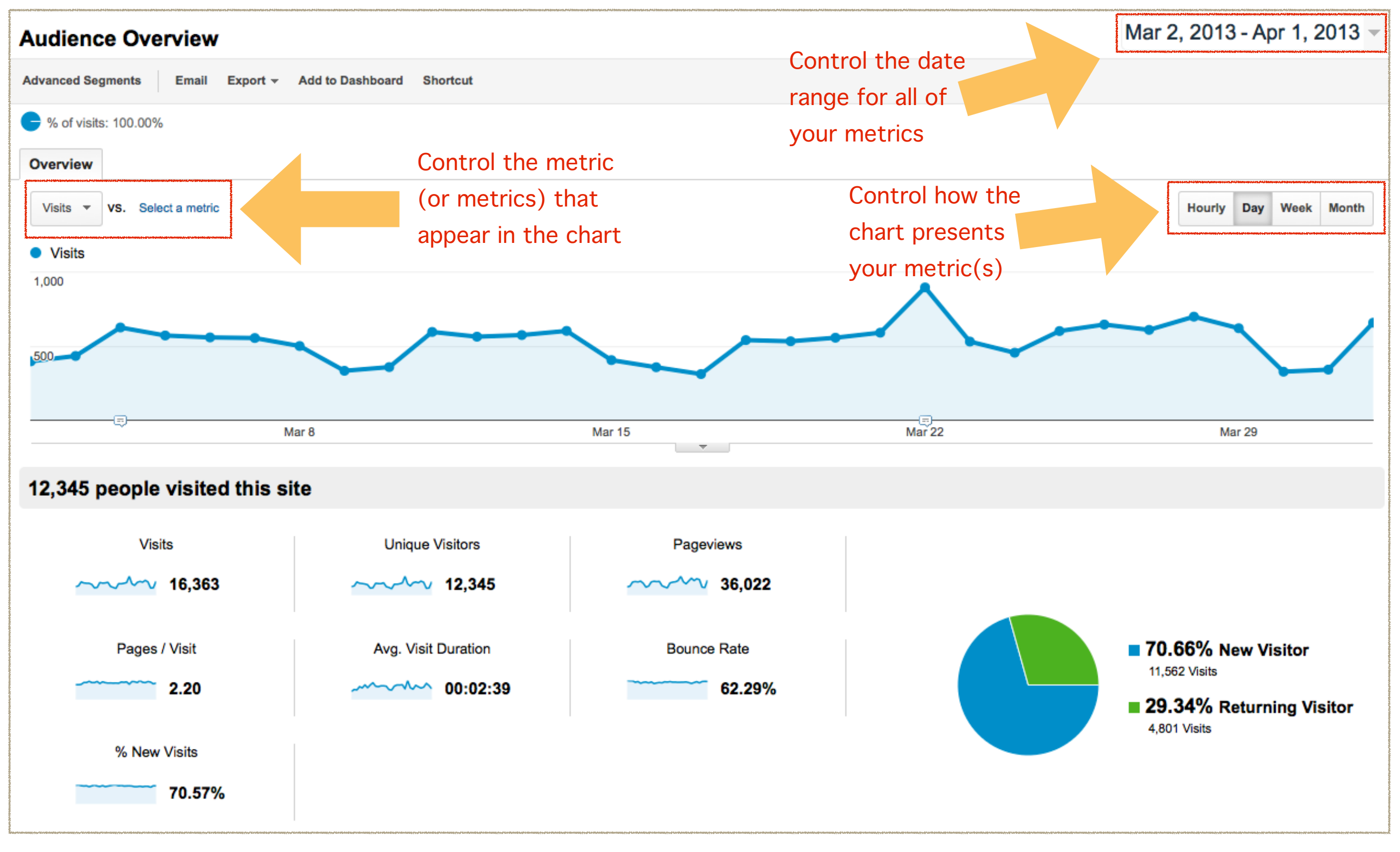

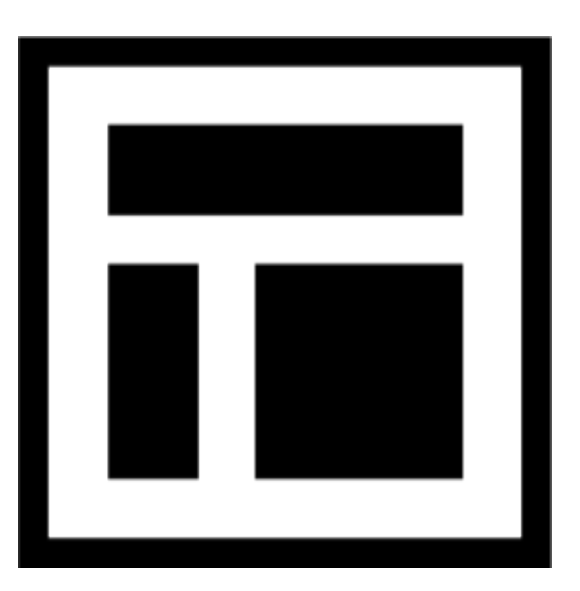

### Managing Reports & Dashboards in Google Analytics

All of the metrics we highlighted in the previous section are from the "Audience Overview" report, which is one of the many standard reports that Google Analytics provides. Standard reports organize related data, making it easier for you spot trends. For example, by looking at the "Mobile Overview" report (Audience > Mobile > Overview), you can see - amongst other things - if there's a correlation between average visit duration and the percentage of visitors who access your site via a mobile device. 

| Q, Find reports & more   | Overview                                                                                                    | Mar 2, 2013 - Apr 1, 2013 -                                                 |  |  |  |  |  |
|--------------------------|----------------------------------------------------------------------------------------------------|-----------------------------------------------------------------------------|--|--|--|--|--|
| MY STUFF                 | Advanced Segments Customize Email Export - Add to Dashboard Shortcut                                                                                           |                                                                             |  |  |  |  |  |
| Dashboards               | <b>G</b> % of visits: 100.00%                                                                                                    |                                                                             |  |  |  |  |  |
| Shortcuts                | Explorer                                                                                                    |                                                                             |  |  |  |  |  |
| Intelligence Events      | Site Usage Ecommerce                                                                                                    |                                                                             |  |  |  |  |  |
| STANDARD REPORTS         | Visits VS. Select a metric<br>Manage standard                                                                                                    | Day Week Month                                                              |  |  |  |  |  |
| V Real-Time              | 1,000 reports View report data                                                                                                    |                                                                             |  |  |  |  |  |
|                          | 500                                                                                                    |                                                                             |  |  |  |  |  |
| Demographics             |                                                                                                    |                                                                             |  |  |  |  |  |
| ▶ Behavior               | Mar 8 Mar 15 Mar 22                                                                                                    | <br>Mar 29                                                                  |  |  |  |  |  |
| ▶ Technology<br>▼ Mobile | Visits Pages / Visit A Duration % Ne                                                                                                    | w Visits Bounce Rate                                                        |  |  |  |  |  |
| Overview                 | 16,363         2.20         2:39         70.           % of Total: 100.00% (16,363)         Site Avg: 2.20 (0.00%)         Site Avg: 70.         Site Avg: 70. | 57%         62.29%           0.57% (0.00%)         Site Avg: 62.29% (0.00%) |  |  |  |  |  |
| ▶ Custom                 | Primary Dimension: Mobile (Including Tablet)                                                                                                    |                                                                             |  |  |  |  |  |
| Visitors Flow            | Plot Rows Secondary dimension  Sort Type: Default                                                                                                    | advanced 🔠 🕒 \Xi 🔁 📰                                                        |  |  |  |  |  |
| Traffic Sources          | Mobile (Including Tablet) Visits 4 Pages / Visit Du                                                                                                    | /g. Visit % New Visits Bounce Rate                                          |  |  |  |  |  |
| Content                  | □ 1. No <b>13,403</b> 2.32                                                                                                    | 00:02:53 70.85% 59.34%                                                      |  |  |  |  |  |
| Conversions              | 2. Yes 2,960 1.65                                                                                                    | 00:01:33 69.80% 75.64%                                                      |  |  |  |  |  |
| Help                     | Show row                                                                                                    | s: 10 🛟 Go to: 1 1 - 2 of 2 💙                                               |  |  |  |  |  |

WWW.PLACESTER.COM/ACADEMY

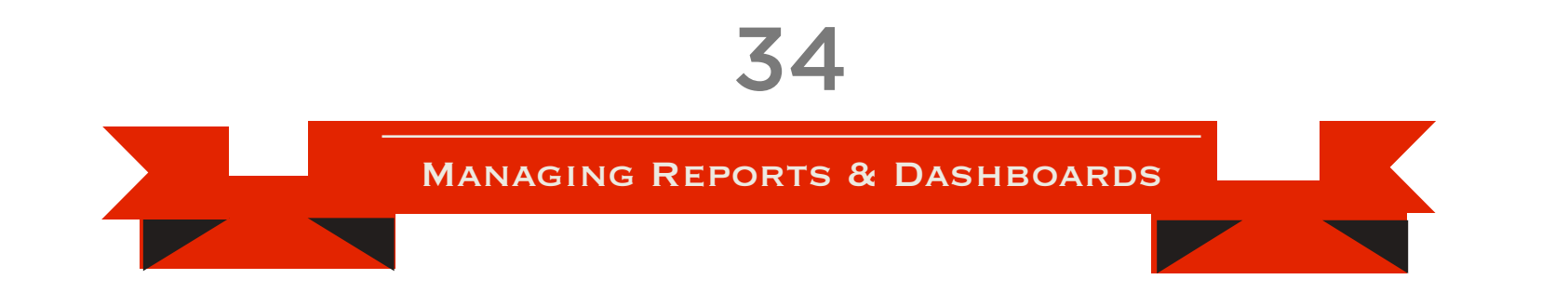

By clicking the Email tab at the top of the page, you can also schedule standard reports to be sent to your inbox with the frequency of your choosing (once, daily, weekly, monthly, or quarterly).

| Overview                              | Mar 2, 20                                   | )13 - Apr 1, 2013 |
|---------------------------------------|---------------------------------------------|-------------------|
| Advanced Segments Customize Email Exp | rt → Add to Dashboard Shortcut              |                   |
| e % of visits: 100.00%                | Email Report: Overview                      | ×                 |
| Explorer                              |                                             |                   |
| Site Usage Ecommerce                  | From edevaney@placester.com                 |                   |
| Visits VS. Select a metric            | То                                          | <u>م</u>          |
| Visits                                | Subject Google Analytics: Overview          |                   |
| 1,000                                 | Attachments 7 CSV - OVERVIEW                |                   |
| 500                                   | Frequency Weekly - Day of Week: S M T W T F | S                 |
| E) Mar 8                              | ADVANCED OPTI                               |                   |
| Visits                                | Weekly                                      |                   |
| 16,363                                | Monthly                                     | 1.                |
| % of lotal: 100.00% (16,363)          | Send Cancel                                 |                   |

**MANAGING REPORTS & DASHBOARDS** 

35

With a custom report, you can target the metrics that are most important to your business. Keep in mind, however, that Google Analytics wasn't built specifically for real estate professionals. So while standard reports are helpful, custom reports allow you to hone in even further on the metrics you find most important.

For example, say you wanted a snapshot of how many visitors Trulia, Zillow, and Realtor.com are sending to your website. Instead of searching through a standard "Traffic Sources" report, you could build a custom report that shows you only the traffic coming from those specific sites.

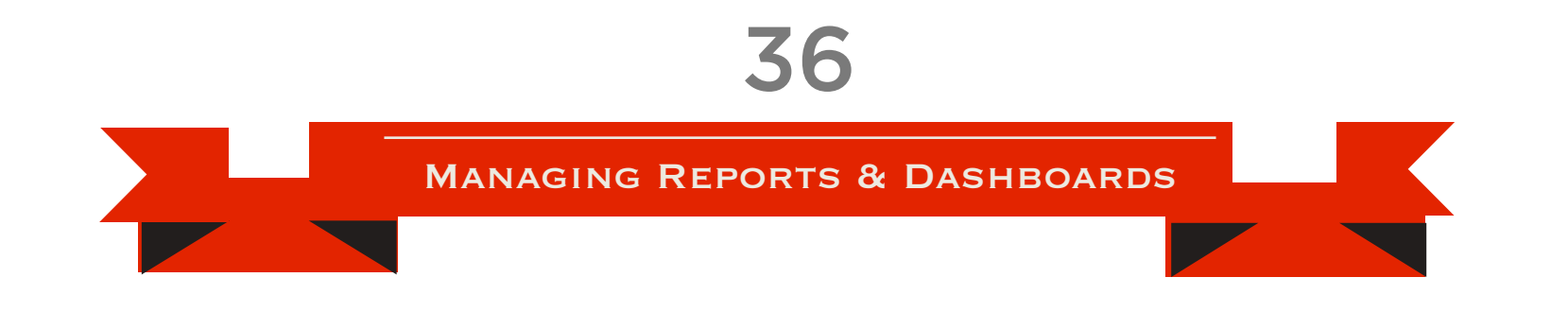

To build a custom report, go to the Customization tab at the top of the page and click "+ New Custom Report."

| Google Analytics                                                   |                                       |               |  |       |        |  |
|--------------------------------------------------------------------|---------------------------------------|---------------|--|-------|--------|--|
| Corporate Site - https://placester.com     placester.com [DEFAULT] | - Reporting                           | Customization |  | Admin | Help 🖒 |  |
| Custom                                                             | Reports<br>stom Report + New Category |               |  |       |        |  |
| Overview                                                           | Title Creation Date                   |               |  |       |        |  |
| Help                                                               |                                       |               |  |       |        |  |

After naming your report, you'll need to specify at least one metric and one dimension before your report can be saved. In this instance, a metric refers to a numeric measurement (such as a pageview), while a dimension describes who or what is being measured (such as new or returning visitors). MANAGING REPORTS & DASHBOARDS

37

| Create Custom Re     | port                                       |  |  |  |  |
|----------------------|--------------------------------------------|--|--|--|--|
| General Information  |                                            |  |  |  |  |
| Title                | New Custom Report Name your report         |  |  |  |  |
| Report Content       |                                            |  |  |  |  |
| Report Tab 🗙 🔸 a     | add report tab                             |  |  |  |  |
| Name                 | Report Tab Duplicate this tab              |  |  |  |  |
| Туре                 | Explorer Flat Table Map Overlay            |  |  |  |  |
| Metric Groups        | Metric Group                               |  |  |  |  |
|                      | + add metric Add at least one metric       |  |  |  |  |
|                      | + Add metric group                         |  |  |  |  |
| Dimension Drilldowns | + add dimension Add at least one dimension |  |  |  |  |
| Filters - optional   |                                            |  |  |  |  |
|                      | + add filter -                             |  |  |  |  |
| Profiles - optional  |                                            |  |  |  |  |
| Current Profile      | 'placester.com'                            |  |  |  |  |
| Additional Profiles  | None 🔻                                     |  |  |  |  |
|                      |                                            |  |  |  |  |
|                      | Save Cancel                                |  |  |  |  |

WWW.PLACESTER.COM/ACADEMY

Learn the lingo: A "dashboard" displays your most important Google Analytics data on a single page.

In addition to using standard and custom reports to organize your Google Analytics data, you can use dashboards. Dashboards display summaries of reports as widgets on a single page, making it easy for you to monitor many different metrics at once.

Your Google Analytics account comes with a default dashboard (My Dashboard), which you can access via the Dashboards tab on the left sidebar. You can customize the layout of this dashboard by clicking "Customize Dashboard" at the top right of the page, and you can add new charts, graphs, and lists to the dashboard by clicking "+ Add Widget" at the top left.

To start with an entirely blank canvas, you can create a new dashboard by clicking + New Dashboard from the Dashboards tab.

#### 39

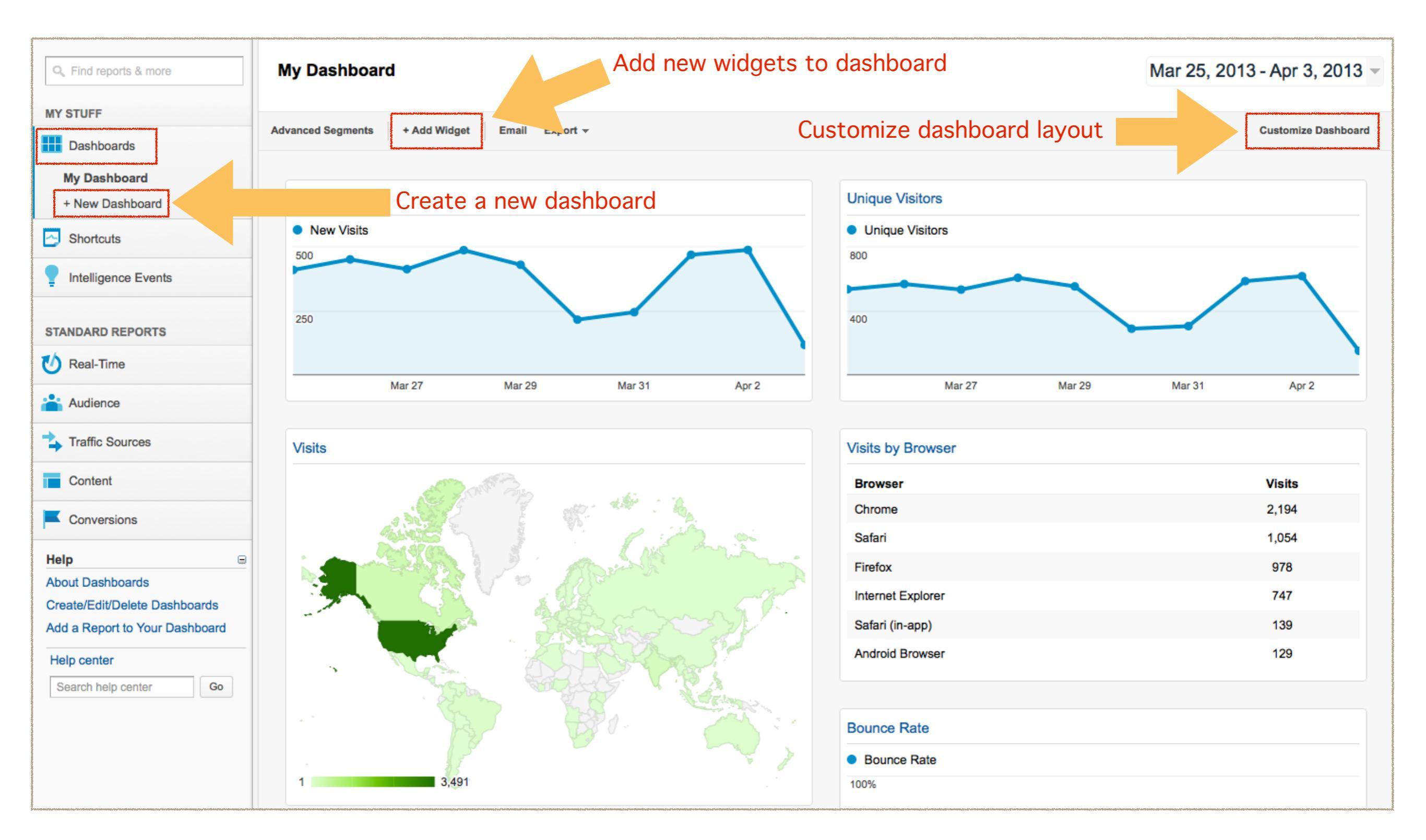

MANAGING REPORTS & DASHBOARDS

The difference between Google Analytics reports and dashboards: reports are detailed and complex, dashboards are visual and interactive. As a real estate professional, some of the most important metrics to include in your dashboard are:

- Unique visitors
- Average visit duration
- Bounce rate
- Referral traffic

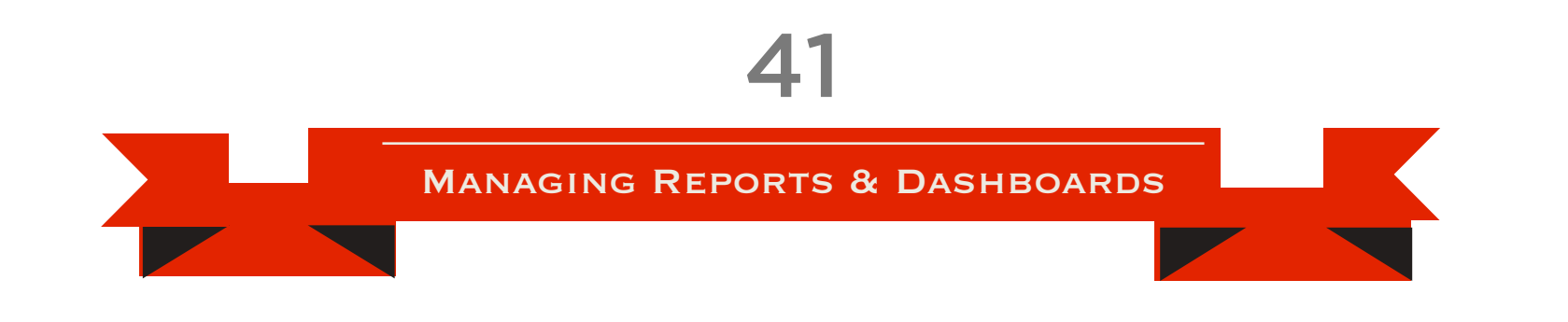

To help save you time, the Placester team created a Google Analytics dashboard that includes the most important metrics for real estate marketing.

<u>Click here to download our free real estate marketing dashboard.</u>

# Chapter 3 DIGGING DEEPER

#### Measuring Marketing Analytics & Conversion

In Chapter 2, we introduced you to some of the basic metrics you can monitor with Google Analytics and also showed you how to manage reports and dashboards. In Chapter 3, we'll dig a little deeper and turn our attention to how you can use Google Analytics for measuring social media and content marketing, as well as for measuring conversion events.

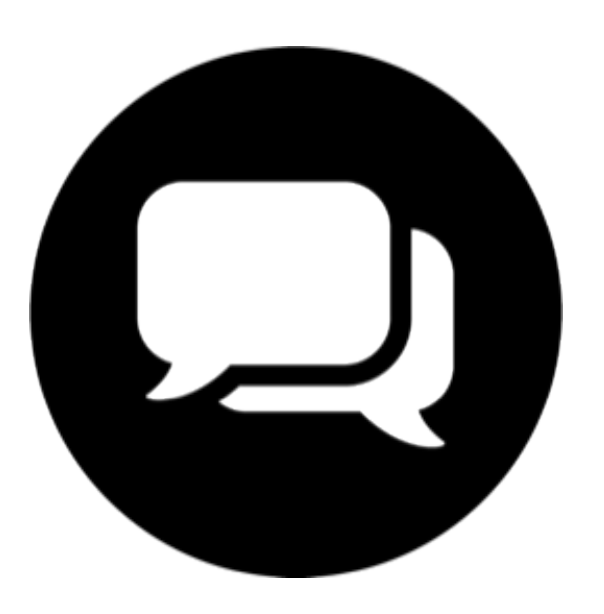

## Using Google Analytics to Measure Social Media & Content Marketing

While Google Analytics is primarily a web analytics tool (i.e. it measures the performance of your website), it can also be used for marketing analytics. Marketing analytics is the measurement of the performance of your marketing activities, including your social media marketing and content marketing efforts.

As you've probably realized, you can view some social media and content marketing metrics (like followers,

43

Definition: Marketing analytics the measurement of the efficiency and effectiveness of your marketing campaigns fans, likes, and shares) directly on your blog or in your social media accounts. The problem with such metrics, however, is that they really only tell part of the story.

For example, you might be disappointed to see that over the course of a week, a new blog post of yours received only one Facebook like. What you might not see, however, is that during that same week, your post was viewed thousands of times. The takeaway? Don't get caught up in so-called "vanity metrics" like Facebook likes. The more important thing is that visitors are engaging with your content and converting into leads.

"Vanity metrics look good on the surface. However, these metrics can create a false sense of security." -Tom Flanagan, Residential Properties With Google Analytics, you can get more insight into your social media and content marketing performance by looking at the following:

- How much traffic your blog posts are receiving (Standard Reports > Content > Overview)
- The number and percentage of visitors coming to your site from different social networks (Standard Reports > Traffic Sources > Social > Overview)
- Where your content is being shared the most

The Google Analytics URL Builder is a free tool that helps you add tracking tags to your URLs. To observe this final metric, you'll need to set up a custom campaign using Google Analytics' <u>URL Builder</u>. By assigning tags that correspond to the different social networks you're posting to, you can measure which social networks are producing the best results.

Specifically, you'll need to add three parameters to a URL to track it: campaign source, campaign medium, and campaign name. For example, if you wanted to monitor how a blog post performs on Twitter, you would take the blog's URL and use the URL Builder to add utm\_source=twitter (which indicates that Twitter is the

Once your URL has been generated, you'll be ready to copy, paste, and post! traffic source), utm\_medium=social (which indicates that the URL is being accessed from a page on a social network), and utm\_campaign=smm (which indicates that the URL belongs to your "social media marketing" campaign).

Your finished URL would look something like this:

http://www.MyRealEstateWebsite.com/sample-blogpost/?utm\_source=twitter&utm\_medium=social&utm\_ campaign=smm

48

#### **Google Analytics URL Builder**

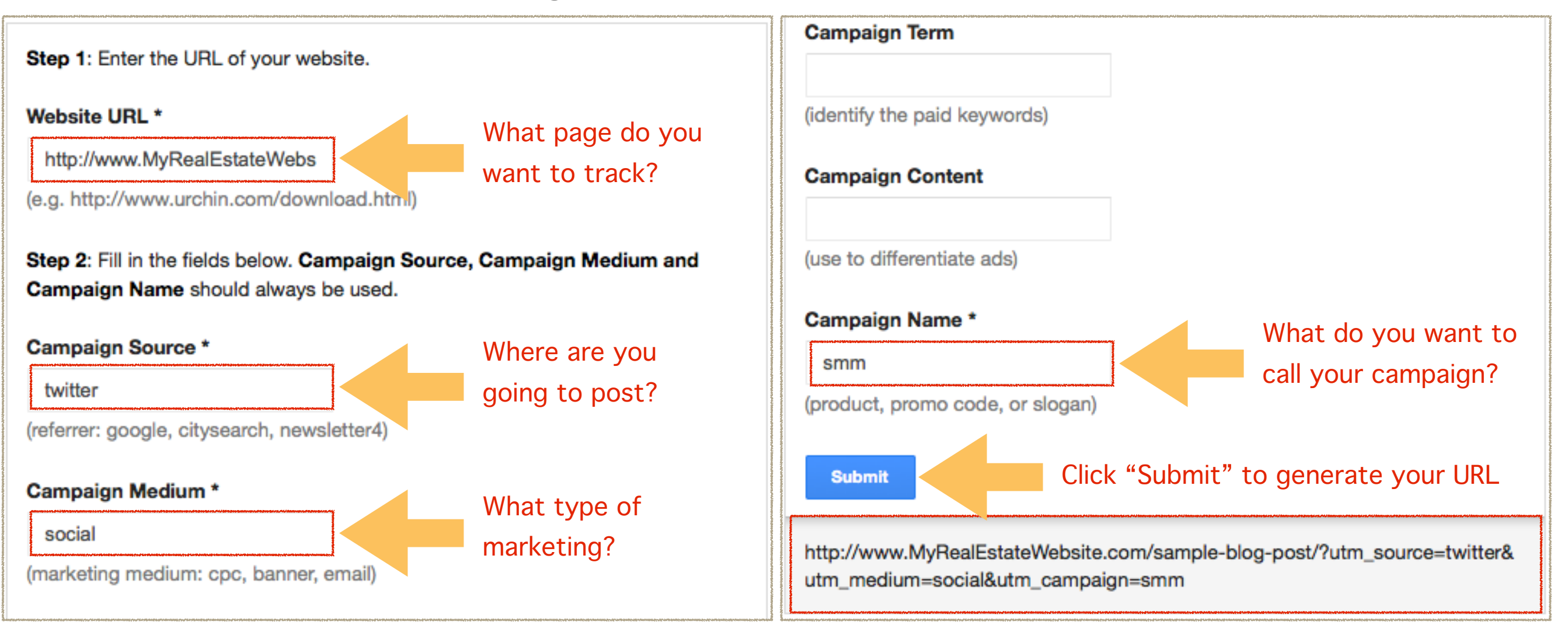

Where to monitor your tagged URLs: Standard Reports > Traffic Sources > Sources > Campaigns By swapping out "twitter" when posting the same URL to other social networks, such as Facebook, LinkedIn, or Google+, you can monitor how much activity those sites are driving as well. You can then compare the results side by side in Google Analytics to determine where most of your potential customers are hanging out. Just head to the "Traffic Sources" standard report, click "Sources," and then click "Campaigns."

## Using Google Analytics to Measure Conversion

While the previous sections of this eBook have focused primarily on how you can use Google Analytics to measure and characterize the traffic coming to your real estate site, it's now time to turn our attention toward what your visitors are doing once they reach your site.

Seeing an increase in unique visitors week over week is certainly exciting. However, it doesn't give you much insight as to how many of those visitors are taking action on your site and converting into leads. This is where Google Analytics' Goals come into play.

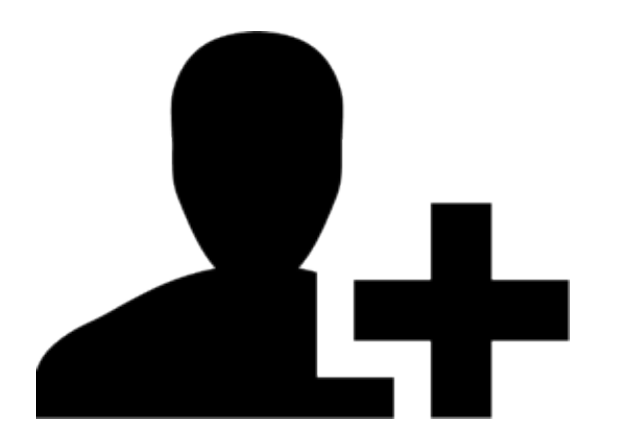

MEASURING CONVERSION

Definition: Conversion event an action or behavior that demonstrates consumer interest By setting up Goals, you can measure how many of your visitors are completing conversion events. Conversion events are specific actions or behaviors that demonstrate visitor interest. Examples include filling out a contact form, signing up for a newsletter, or staying on a site for an extended period of time. Visitors who complete conversion events have the potential to become valuable leads, as they've demonstrated interest in what you're offering.

Ready to set up some Goals so you can start measuring conversion? Here's how you do it:

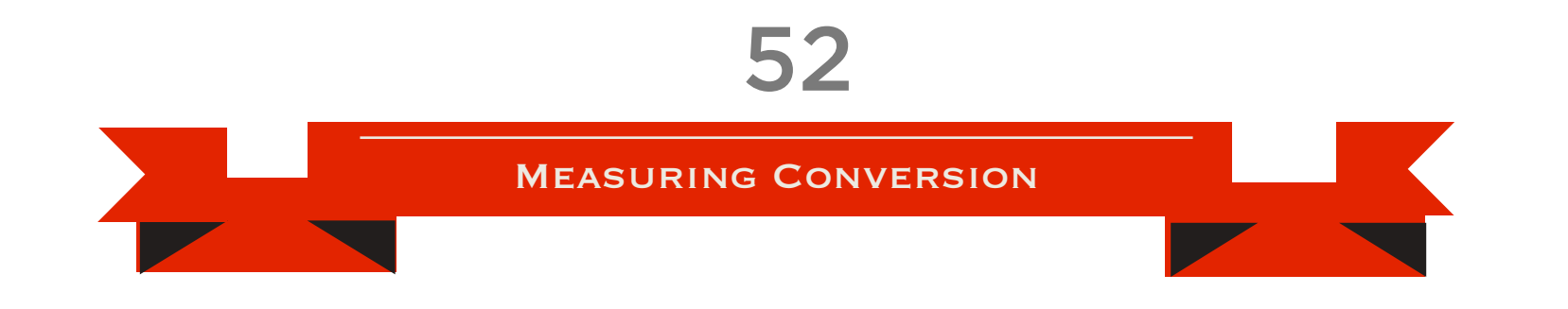

- Step 1: Head to the Admin tab at the top right of the page and select the profile you want to add a goal to.
- Step 2: Click the Goals tab (beneath the Profile menu) and then click "+ Goal."

| Google Analytics                                                                        |                                                                                                    |                                                        |                       |                     |
|-----------------------------------------------------------------------------------------|----------------------------------------------------------------------------------------------------|--------------------------------------------------------|-----------------------|---------------------|
| My Real Estate Website - htt<br>All Web Site Data [DEF/                                 | .p://myrealestatewebsite.com                                                                                    | Reporting                                              | Customization         |                     |
| Q, Find reports & more         Help         Profiles         Create/Edit/Delete Profile | Account list > My Real Esta<br>Profile: All Web Site<br>Property ID: UA-39777697-1<br>Assets Users Goals        | tte Website > My F<br>Data (Web)<br>Filters Profile Se | Real Estate Website > | All Web Site Data 👻 |
| Assets<br>Help center<br>Search help center Go                                          | Configure the goals that will I<br>Goals (set 1)<br>+ Goal (Goals Remaining<br>Goals (set 2)                    | be visible in this Profi<br>5)                         | le. 🥐                 |                     |
|                                                                                         | + Goal (Goals Remaining<br>Goals (set 3)<br>+ Goal (Goals Remaining<br>Goals (set 4)<br>+ Goal (Goals Remaining | 5)<br>5)                                               |                       |                     |

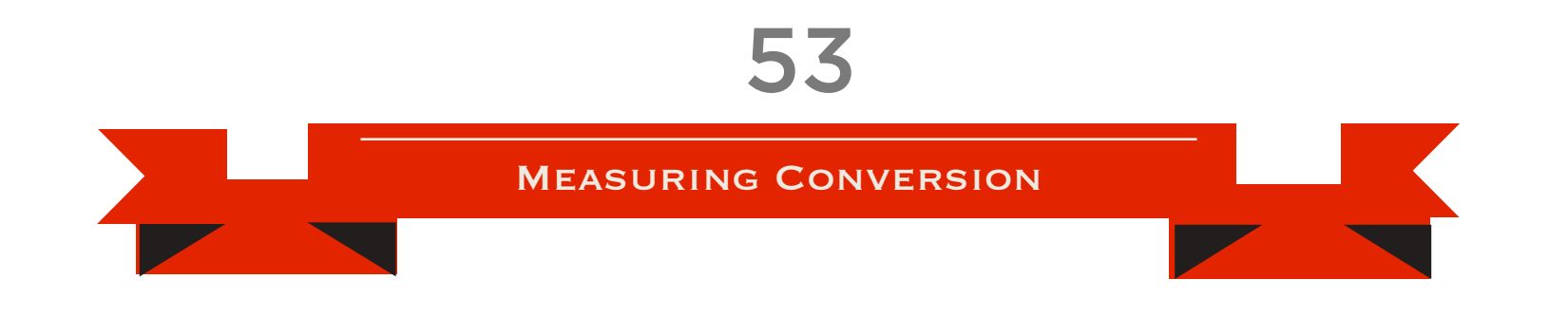

- Step 3: Enter a name for your Goal that you'll be able to recognize in reports (e.g. "Email signups")
- Step 4: If you want the Goal to apply as soon as you're finished setting it up, select "Active." Select "Inactive" if you want to create the Goal without applying it right away.
- Step 5: Select and configure a Goal Type from the following four options:
  - 1. URL Destination triggers a conversion when a specific URL destination is reached, such as a "Thank You" screen
  - 2. Visit Duration triggers a conversion when a visitor stays on your site for a specified period of time
  - 3. Pages/Visit triggers a conversion when a visitor visits a specified number of pages
  - 4. Event triggers a conversion when a specific action is taken, such as a download, video view, or email signup (Note: To create this type of Goal, you must first set up Event Tracking.)

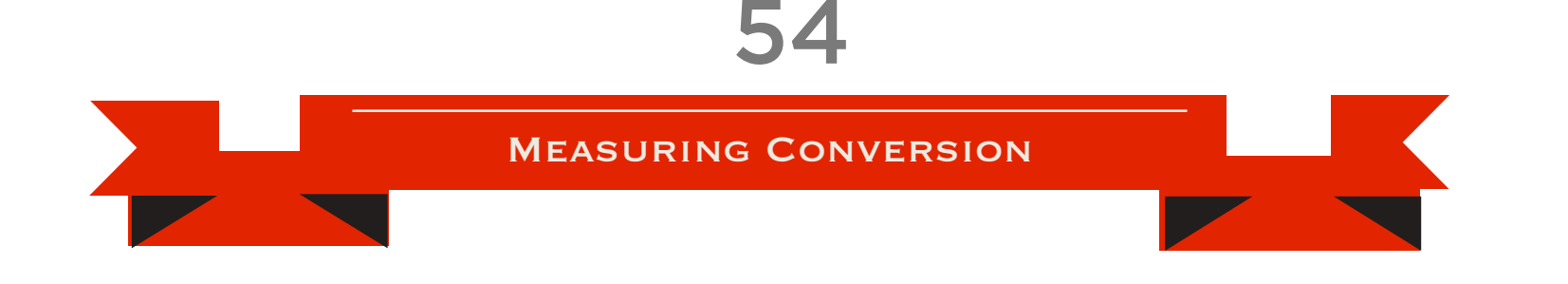

• Step 6: Click "Save."

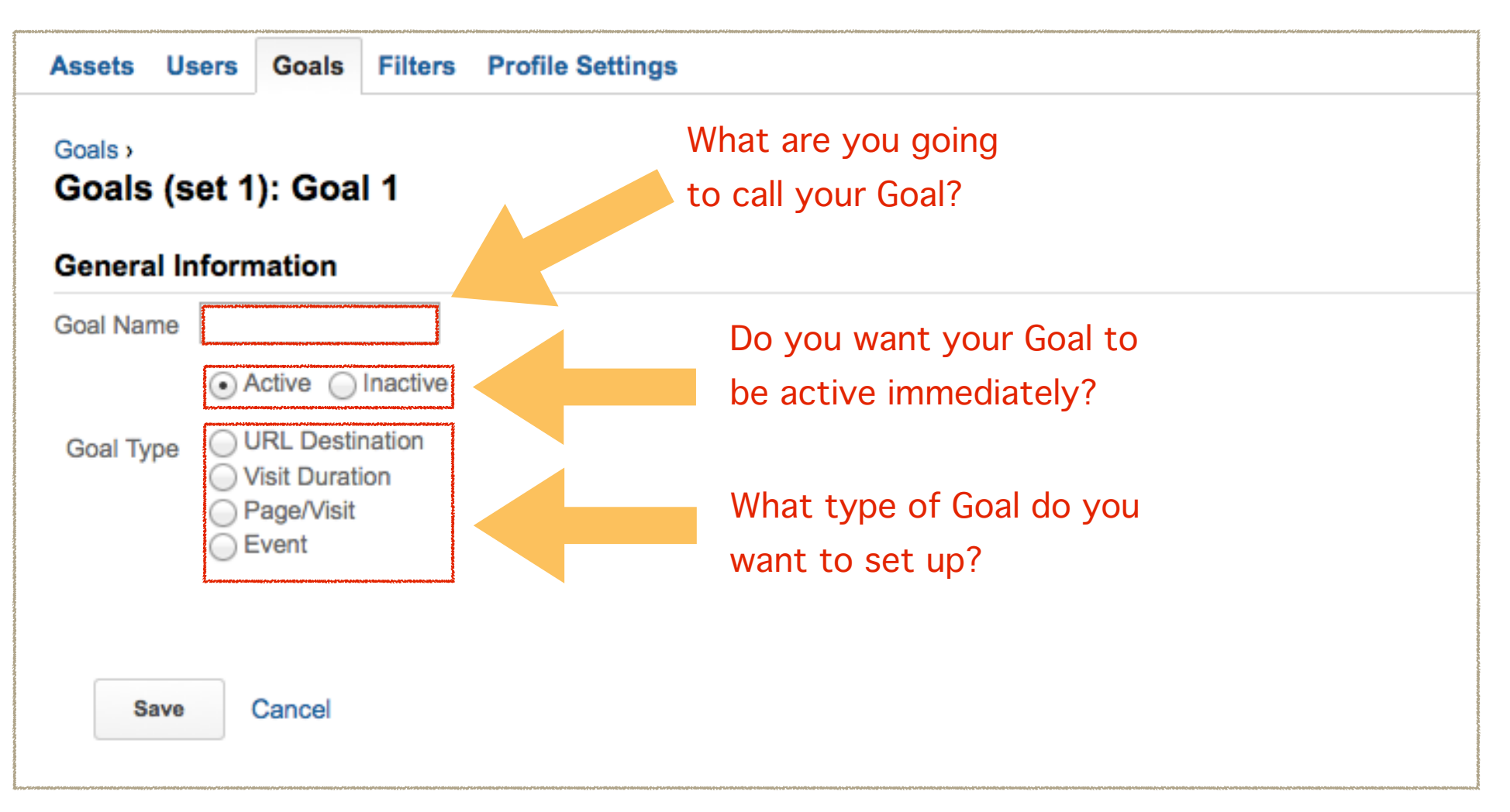

Once you have your Goals set up, you can monitor them in the "Conversions" standard report under the "Goals" section.

#### **Chapter 4**

### IMPROVING YOUR GOOGLE ANALYTICS OUTCOMES WITH MARKETING

Measuring Is the First Part of the Equation

# Get informed, then take action.

As you've now learned, Google Analytics can provide you with a wealth of information about how your real estate website is performing. What it can't do, unfortunately, is take action to improve your site's performance. But fear not! As a capable real estate marketer, the power to improve your Google Analytics outcomes is in your hands. "The purpose of web analytics is to provide you with intelligence that you can use to make better decisions and improve performance." - Peter O'Neill, L3 Analytics

Here are a few tried and true examples of how you can use what you've learned in Google Analytics to inform your marketing efforts and boost your numbers:

#### **Create More Content**

Low site traffic levels got you down? One solution is to ramp up your content production by publishing blog posts, videos, and other media more frequently. Adding fresh, relevant content to your site will help you rank higher on search engines, making it easier for customers to find you. You'll also have a lot more content to share on social networks, which can further increase your online presence.

Just remember that when you create content, you should always have your audience in mind. To help you figure out what type of content your prospective "One of the most powerful ways to use analytics is in combination with a keyword rank tracking tool so that you can monitor keyword positions and look for opportunities to grow very targeted traffic that converts well." - Jeff Bernheisel, 1000watt

customers enjoy the most, check out those social media and content marketing metrics we covered back in Chapter 3.

#### Use Keywords

While content alone can go a long way in improving your Google Analytics outcomes, optimizing your content with relevant keywords will make it even more effective. To see what keywords visitors are using to find your website, head to the "Traffic Sources" standard report, click on "Search," and then click "Organic."

You can also use free online tools (like <u>Google's Keyword Tool</u>) to see how competitive different keywords are. (Pro tip: Nearly 70 percent of homebuyers who take action on real estate websites begin their searches with local keywords, such as "Boston homes for sale." So Nearly 70 percent of homebuyers begin their searches with local keywords, such as "Boston homes for sale."

keep that in mind during your keyword research!) Once you've identified some keywords that you want your site to rank for, start weaving them into your content.

Depending on your budget, you might also want to consider using <u>Google</u> <u>Adwords</u> to target a list of keywords. Google Adwords is a Pay-Per-Click (PPC) service, which means you only have to pay when a prospect clicks on your ad. One of the main perks of using Google Adwords for real estate is that it allows you to target geographic locations, making it easy for you to reach homebuyers only in the specific areas you cover.

Integrate Social Media

If your content isn't getting the type of social traction you had hoped for, the Incorporating social sharing buttons on to your site makes it easier for visitors to spread your content.

problem could be that you're not making it easy for your audience to share.

To address this problem, make sure that all of your content (including your listings) is outfitted with share buttons for all of the major social networks. By making it easier for folks to share your content to Facebook, Twitter, Google+, LinkedIn, and Pinterest, you're increasing the likelihood with which your message will be spread and your website will be discovered by interested parties.

#### **Final Thoughts**

Using Google Analytics will not improve your real estate website's performance overnight. However, if you regularly monitor your reports and dashboards, and take actions based on your findings, you should start to see gradual improvements. Keep in mind that it With Google Analytics, persistence makes perfect.

takes time for trends to develop. So even if you have one day of less-thanstellar results, don't be discouraged. Keep at it! And remember, if you ever need help, advice, or insight, Placester's <u>Real Estate Marketing Academy</u> is just a click away.

#### Resources

#### Google Analytics Alternatives

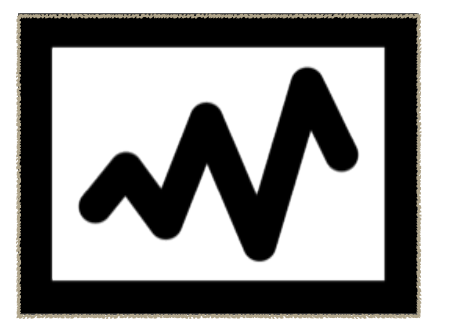

Whether you need additional functionality, want two analytics programs to cross-check for accuracy, or just have a grudge against Google, here are some other analytics options you can use to measure your real estate website's performance:

Clicky

Woopra

• MixPanel

- FoxMetrics
- KISSmetrics Mint

WWW.PLACESTER.COM/ACADEMY

#### Books

Cutroni, Justin. Google Analytics.

Ledford, Jerri L., Teixeira, Joe, & Tyler, Mary E. Google Analytics, 3rd Edition

Miller, Michael. Sams Teach Yourself Google Analytics in 10 Minutes

Carraway, Mike. Real Estate Rocket Fuel: Internet Marketing for Real Estate for the 21st Century and Beyond

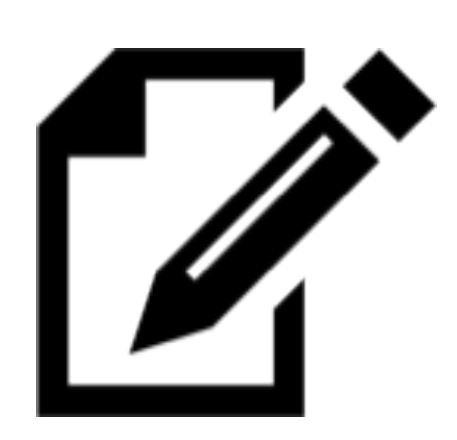

#### Articles

McGee, Faith. Why Real Estate Pros Should Pay Attention to Website Analytics (February 13, 2013).

Jeans, Gabrielle. Google Analytics for your Real Estate Website and Why You Need It (July 27, 2012).

O'Neill, Peter. How Real Estate Agencies Should Use Web Analytics (April 13, 2011).

Dewald, Gahlord. Google Analytics Custom Reports (Feb 29, 2012).

#### eBook Contributors

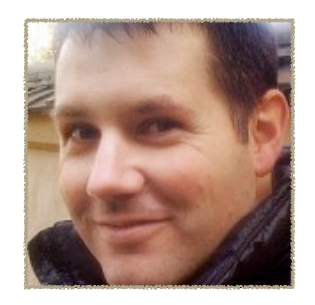

• Jeff Bernheisel: Project Manager at Portland, Oregon-based <u>1000watt</u>, a digital marketing agency that specializes in the real estate space

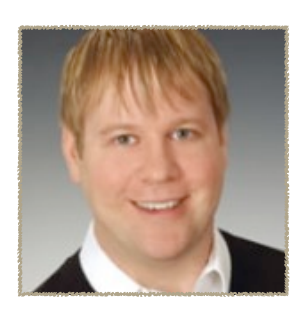

•Tom Flanagan: VP of Marketing & Technology at Providence, Rhode Island-based <u>Residential Properties</u>; Technology columnist for <u>Inman News</u>

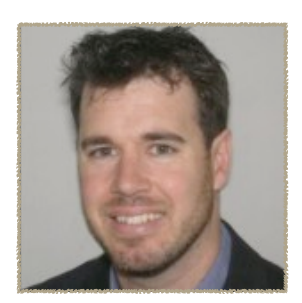

•Peter O'Neill: Web analyst & Founder at <u>L3 Analytics</u>, a UK-based web analytics consultancy

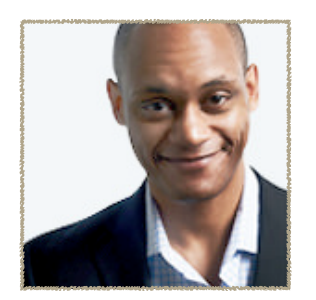

•Frederick Townes: CTO & Co-founder at <u>Placester</u>; Senior Technical Advisor at <u>Mashable</u>; Founder of <u>W3 EDGE</u>

Thank you!

Thanks for checking out our **Introduction to Google Analytics for Real Estate** eBook! For more insight into the world of real estate marketing, be sure to visit our <u>Real</u> <u>Estate Marketing Academy</u>.

Looking to set up a new real estate website with built-in IDX/MLS search, premium themes, and indexable property pages? Head to <u>Placester.com</u> and get started with a 15-day free trial.

Placester